## **B2Gnow Quick Start Guide** for

**General Contractors / Prime Contractors** 

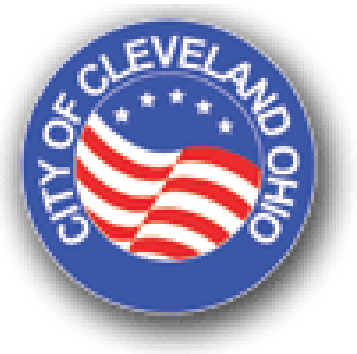

#### **Contents**

| a. | Recording Payments Received and Paid to Subcontractors1           |
|----|-------------------------------------------------------------------|
| b. | Adding Subcontractors to the Project (Development Projects Only)6 |
| C. | Record "Missed Payments" to a subcontractor11                     |

## a. Recording Payments Received and Paid to Subcontractors

#### Step 1: "Login" at www.cleveland.diversitycompliance.com

Figure 1: Login Screen

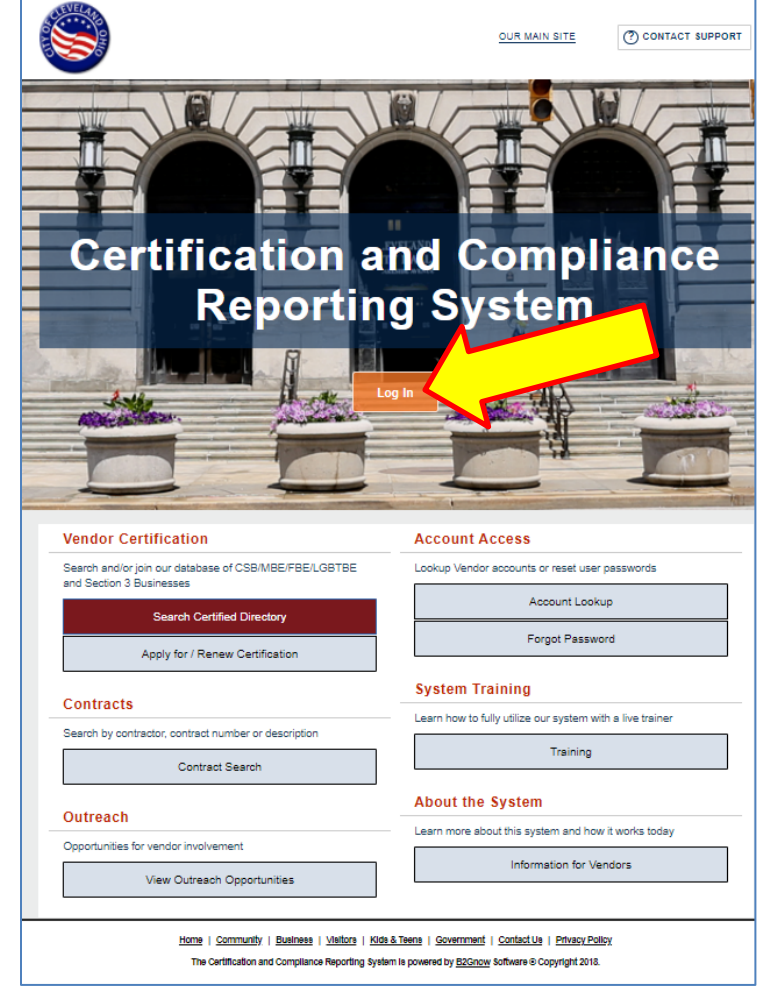

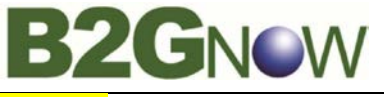

#### Step 2: Click "Contract Audits"

| CLAN                                |                               |                  | you.             |            | No Activated Alerts, View Pending Alerts,                                                                                                    |
|-------------------------------------|-------------------------------|------------------|------------------|------------|----------------------------------------------------------------------------------------------------|
| 44*****                             | Contract                      |                  |                  |            |                                                                                                    |
|                                     | Total                         |                  |                  | 16         |                                                                                                    |
|                                     | Open                          |                  |                  | 7          | System News                                                                                                    |
|                                     | Closed                        |                  |                  | 9          | Construction of the second second sec |
|                                     | Contract Audits               | Total            | < 90 days        | > 90 days  | Security Advisory                                                                                                    |
| 수 🔿 🛃 🖕                             | Total Audits                  | 284              | 13               | 271        | You have likely read about a security issue called "Heartbleed". This                                                                                                    |
| lome                                | Incomplete Audits »           | 21               | 2                | 12         | system does not use the technology framework (Open SSL) that is at<br>risk. The security certificates used to encrypt traffic to/from this system                                                                                                    |
| NOTICE .                            | Audit Discrepancies »         | 8                | Q                | 8          | are safe and providing the correct level of encryption information.                                                                                                    |
| /iew »                              |                               |                  |                  |            | Special Features for Vendors                                                                                                    |
| Search »                            | Certification Center          |                  |                  |            | If your firm is cartified (SRE_DRE_MRE_WRE_atc.) active records will                                                                                                    |
| Message »                           | • If your firm holds active o | ertifications (S | BE/MBE/WBE/DB    | E/HUB/etc) | appear in the "Certification Center" on the left side of this Dashboard.<br>You can take two important actions:                                                                                                    |
| Settings »                          | from any organization, submit | a request to a   | idd them to your | r account. | 1. Add a data alart to an active continuation to consider our of an                                                                                                    |
| lelp & Support »                    |                               |                  |                  |            | <ol> <li>And a date ater; to an active certification to remind you or an<br/>upcoming renewal. You can add multiple alerts to any active certificatio<br/> for example 90 days, 60 days, and 30 days before the renewal is due</li> </ol>                                                                                                    |
| Logoff                              |                               |                  |                  |            | 2. If your firm holds a cartification that is not listed, submit a missing                                                                                                    |
| Show All Hide A                     |                               |                  |                  |            | certification request. Our customer support team will review the                                                                                                    |
| ogged on as:                        |                               |                  |                  |            | supporting documentation and take action to add the record to ensure<br>your profile is complete and up-to-date.                                                                                                    |
| arbara Esperon,                     |                               |                  |                  |            |                                                                                                    |
|                                     |                               |                  |                  |            | Training Classes & Events                                                                                                    |
| arous Brothers                      |                               |                  |                  |            |                                                                                                    |
| Marous Brothers<br>Construction Inc |                               |                  |                  |            | Learn more about the system with our regular training classes and see<br>upcoming events relevant to your business. <u>View details</u> .                                                                                                    |

Figure 2: Home Page

## Step 3: Select a contract and click an "Incomplete"

|                                     | Vendor Control Panel                                                                                                    | : Contract Audits                                                                                 |                                                                                                    | Help &                                    | Tools 💥        |
|-------------------------------------|----------------------------------------------------------------------------------------------------|---------------------------------------------------------------------------------------------------|----------------------------------------------------------------------------------------------------|-------------------------------------------|----------------|
| CLEVELAN                            | Messages Contract Audits Or                                                                                                 | utreach                                                                                           |                                                                                                    |                                           |                |
|                                     | Displays all audits. Click the tr<br>Period drop down menu. To d<br>Results may be listed on multi<br>Show ONLY records ass | ansaction number or stat<br>display only <b>incomplete</b> a<br>ple pages.<br><b>igned to you</b> | us to view. To view older audits, select a different time period in<br>udits, select a different status in the Current Status drop down | the Audit Show ALL Incomp<br>menu.        | olete Audits   |
| 4 4 ¢                               | To <b>resort</b> click on column title                                                                                      | 1 - 20 of 21 records                                                                              | displayed: Previous Page < Page 1 • > <u>Next Page</u>                                                                                  | Records pe                                | Refresh Table  |
| Home                                | Status                                                                                                    | Audit Period                                                                                      | Contract Number & Title                                                                                                    | Organization                              | Paid to Prime  |
| View »                              | Incomplete •                                                                                                    | All 🔹                                                                                             | All 🔹                                                                                                    | All                                       |                |
| Saarchas                            | Incomplete                                                                                                    | larch 2014                                                                                        | CT8006LA201200000065: Emerald Alliance VI (FL) 703                                                                                      | City of Cleveland                         | Not reported   |
| Message »                           | Incomplete                                                                                                    | March 2014                                                                                        | Temp ED 146: ED 146 - Hot Sauce Williams Project (SF PW FL)                                                                             | City of Cleveland                         | \$0.00         |
|                                     | Incomplete                                                                                                    | March 2014                                                                                        | Temp ED 079: ED 079 - Westin (Optima - LW FL)                                                                                           | City of Cleveland                         | Not reported   |
| Settings »                          | Incomplete                                                                                                    | March 2014                                                                                        | 11002133: EASTERLY WWTP SCREENINGS<br>CONVEYANCE/STORAGE PROJECT                                                                        | Northeast Ohio Regional Sewer<br>District | Pending        |
| Help & Support »                    | Incomplete                                                                                                    | February 2014                                                                                     | CT8006LA2012000000019: University Tower (FL) 743                                                                                        | City of Cleveland                         | Not reported   |
| Logoff                              | Incomplete                                                                                                    | February 2014                                                                                     | Temp ED 146: ED 146 - Hot Sauce Williams Project (SF PW FL)                                                                             | City of Cleveland                         | \$0.00         |
| Show All Hide A                     | Incomplete                                                                                                    | February 2014                                                                                     | Temp ED 079: ED 079 - Westin (Optima - LW FL)                                                                                           | City of Cleveland                         | Not reported   |
| Logged on as:<br>Barbara Esperon,   | Incomplete                                                                                                    | February 2014                                                                                     | 11002133: EASTERLY WWTP SCREENINGS<br>CONVEYANCE/STORAGE PROJECT                                                                        | Northeast Ohio Regional Sewer<br>District | Pending        |
| Marous Brothers<br>Construction Inc | Incomplete                                                                                                    | February 2014                                                                                     | CT8006LA2013000000001: CD 505 - Regency Square<br>Apartments (FL)                                                                       | City of Cleveland                         | Not reported   |
|                                     | Incomplete                                                                                                    | January 2014                                                                                      | CT8006LA2012000000019: University Tower (FL) 743                                                                                        | City of Cleveland                         | Not reported   |
|                                     | Incomplete                                                                                                    | January 2014                                                                                      | Temp ED 079: ED 079 - Westin (Optima - LW FL)                                                                                           | City of Cleveland                         | \$1,615,723.61 |

B2GNOW

Quick Start Guide for General Contractors / Prime Contractors

**Step 4:** The screen below will appear, click "Report payment received from the City of Cleveland"

|                                   | Compliance Au                                        | dit: Audit Notice for Ma                                                 | arch 2014                                  |                                         |        |                            |                                         | Help & Tools  🛠                                                      |  |
|-----------------------------------|------------------------------------------------------|--------------------------------------------------------------------------|--------------------------------------------|-----------------------------------------|--------|----------------------------|-----------------------------------------|----------------------------------------------------------------------|--|
| CLEVELAN                          | Contract Main View Co                                | entract Subcontractors Complian                                          | ce Audit List Mess                         | sages Comme                             | nts R  | teports                    |                                         |                                                                      |  |
|                                   | Temp ED 079: ED 07<br>Prime: Marous Brothe           | 9 - Westin (Optima - LW FL)<br>ers Construction Inc                      |                                            |                                         |        |                            |                                         | Status: Open<br>12/1/2011 - 1/31/2014<br>Current Value: \$46,667,634 |  |
|                                   | This is an audit notice<br>available at a specific t | for the contract listed below. Sub<br>time due to pending reports from o | mit a response for<br>other contractors.   | each item listed                        | d belo | w by clicking each link in | the Audit Actions table. It is possible | that some actions are not                                            |  |
| ← → 🙆 🎿                           | Audit Informat                                       | ion                                                                      |                                            |                                         |        |                            |                                         | 3                                                                    |  |
| Home                              | Time Period March 2014                               |                                                                          |                                            |                                         |        |                            |                                         |                                                                      |  |
| View »                            | Date & Time Posted Local: 4/1/201<br>System: 4/1/20  |                                                                          |                                            | 14 7:00:39 AM EDT<br>014 6:00:39 AM CDT |        |                            |                                         |                                                                      |  |
| Search»                           |                                                      |                                                                          | ,                                          |                                         |        |                            |                                         |                                                                      |  |
| Message »                         | Submit a response for e<br>report payments made to   | ach item listed below by clicking<br>to subcontractors and payments r    | each link. It is pos<br>received from City | ssible that some<br>of Cleveland.       | actio  | ns are not available at a  | specific time. As the prime contracto   | r your responsibility is to                                          |  |
| Settings »                        |                                                      |                                                                          |                                            |                                         |        |                            |                                         |                                                                      |  |
| Help & Support »                  | Audit Actions                                        |                                                                          |                                            |                                         |        |                            |                                         | 3                                                                    |  |
| Logoff                            |                                                      | Category                                                                 |                                            |                                         |        | Action R                   | equired & Florence Date                 |                                                                      |  |
| Show All Hide All                 | Prime Contractor                                     |                                                                          |                                            | Report paym                             | ent re | ceived from City of Cl     | eveland                                 | due by 5/1/2014                                                      |  |
| Logged on as:<br>Barbara Esperon, |                                                      |                                                                          |                                            | Report 44 subcontractor payments        |        |                            |                                         |                                                                      |  |
| Marous Brothers                   |                                                      |                                                                          |                                            |                                         | _      |                            |                                         |                                                                      |  |
| construction file                 | Compliance Of                                        | ficer Information                                                        |                                            | ?                                       |        | <b>Buyer/Project</b>       | Manager Information                     | 3                                                                    |  |
|                                   | Contact Person                                       | Barbara Esperon                                                          |                                            |                                         | 1      | Contact Person             | Contract Administrator                  |                                                                      |  |
|                                   | Organization                                         | City of Cleveland                                                        |                                            |                                         |        | Department                 | Div-Economic Development                |                                                                      |  |
|                                   | User Number                                          | <u>30000045-006</u>                                                      |                                            |                                         | ]      | User Number                | <u>10001821-001</u>                     |                                                                      |  |

### **Step 5:** The screen below will appear, click "Report payment to Prime<sup>1</sup>"

|                   | Temp ED 079: ED 079 - Westin (Optin<br>Prime: Marous Brothers Construction | Status: Ope<br>12/1/2011 - 1/31/201<br>Current Value: \$46,667,63 |                            |                           |                       |                                |  |
|-------------------|----------------------------------------------------------------------------|-------------------------------------------------------------------|----------------------------|---------------------------|-----------------------|--------------------------------|--|
| + + 2 3           | Listed are subcontractors assigned to this the audit.                      | contract. Click the links to the right of the vi                  | ndor's name to submi       | it or edit a response. Yo | u must submit data on | each subcontractor to complete |  |
| Home              | Audit Information                                                          |                                                                   |                            |                           |                       |                                |  |
| View »            | Audit Response Status                                                      | Not complete                                                      |                            |                           |                       |                                |  |
| Search »          |                                                                            | 44 sub responses to be sul<br>Reporting deadline is 5/1/          | mitted; payment to<br>2014 | prime to be submitted     |                       |                                |  |
| Message »         | Audit Period                                                               | Audit will be locked 5/31/2<br>March 2014                         | 014                        |                           |                       |                                |  |
| Settings »        | Payment to Prime                                                           | Report Payment to Prime                                           |                            |                           |                       |                                |  |
| Help & Support »  | Marked As Final Audit?                                                     | No (mark audit as final)                                          |                            |                           |                       |                                |  |
| Logoff            | Audit Summary - Total Cor                                                  | atract Through TODAY (4/14/2                                      | Through TODAY (4/14/2014)  |                           |                       |                                |  |
| Show All Hide All | Addit Summary - Total Col                                                  | indet mitoligh foort (414/2                                       | Avenuel Deserved           | Deventer                  | Difference            |                                |  |
| Logged on as:     | Prime Contract                                                             | 545 557 574 00                                                    | Award Percent              | 624 229 520 21            | Payments Percent      | (Payments - Award)             |  |
| Marous Brothers   | For Credit                                                                 | \$14,000,290,20                                                   | 30.000%                    | \$5,577,034,25            | 22.970%               | 7.030% below goal              |  |
| construction Inc  | For Credit to CSB Goal                                                     | 63 733 410 72                                                     | 8 000%                     | 63 497 446 39             | 14 405%               | 6 405% above coal              |  |
|                   | For Credit to FBE Goal                                                     | \$3,266,734.38                                                    | 7.000%                     | \$1,226,704,83            | 5.052%                | 1.948% below goal              |  |
|                   | For Credit to MBE Goal                                                     | \$7,000,145,10                                                    | 15,000%                    | \$852,883,14              | 3.513%                | 11,487% below goal             |  |
|                   | For Credit to Section3 Goal                                                | \$0.00                                                            | 0.000%                     | \$0.00                    | 0.000%                | Goal matched                   |  |
|                   | Contract Progress                                                          | 52.0%                                                             | E.                         |                           | 1                     |                                |  |
|                   | For Credit Progress                                                        | 39.8%                                                             |                            | 1                         |                       |                                |  |
| "Subcontra        | icting goal attainment                                                     | "                                                                 |                            | 7                         |                       |                                |  |

<sup>&</sup>lt;sup>1</sup>For <u>Development Contracts</u> – Include payments received from all funders to pay for the project.

## 

#### **Step 6:** The screen below will appear, perform the following steps:

- a. Enter under "Amount for March" the Total of payments made in that month
- b. Enter under "Payment Date" the last payment date made that month
- c. Enter under "Comments" enter the details of "all the payments received in the month", include the following: (a) Payment Received from and/or Self-funded (b) Date, (c) Check Number, (d) Comments.
- d. Click "Save" when complete

|                   | Audit Information      |                                                                                                    |                                          |                                                                                   |
|-------------------|------------------------|----------------------------------------------------------------------------------------------------|------------------------------------------|-----------------------------------------------------------------------------------|
| E Solo            | Audit Response Status  | Not complete<br>44 sub responses to be subm<br>Reporting deadline is 5/1/2014<br>Audit will be locked 5/31/2014 | itted; payment to prime to be sul        | bmitted                                                                           |
| 4 4               | Audit Period           | March 2014                                                                                                    |                                          |                                                                                   |
| lome              | Payment to Prime       | Report Payment to Prime                                                                                         |                                          |                                                                                   |
| /iew »            |                        | Report the payment you received                                                                                 | from the organization for March 2014     | 4. You may report this information once; any changes to the amount and/or date mi |
| earch »           |                        | be made by the compliance office                                                                                | r.                                       |                                                                                   |
| lessage »         |                        | Amount For March 2014 * S                                                                                       |                                          |                                                                                   |
| ettings »         |                        | Payment Date                                                                                                    | (mm/dd/yyyy)                             |                                                                                   |
| elp & Support =   |                        | Comments *                                                                                                    |                                          |                                                                                   |
| ogoff             |                        |                                                                                                    |                                          | Include details for all the navments receiption                                   |
| Show All Hide All |                        |                                                                                                    |                                          | in that month:                                                                    |
| ged on as:        |                        |                                                                                                    | NAMES OF TAXABLE PARTY OF TAXABLE PARTY. | Payment Received From                                                             |
| rous Brothers     |                        | S                                                                                                    | ave Spell Check                          |                                                                                   |
| nstruction Inc    | Marked As Final Audit? | No (mark audit as final)                                                                                        |                                          | <ul> <li>Date</li> </ul>                                                          |

#### Step 7: The screen below will appear, select a <u>subcontractor</u> and click "Submit Response"

| 0                                | Audit Information                                                                                              |                                                     |                                   |                  |                 |                              |                  |                     |                                 |        |  |  |
|----------------------------------|----------------------------------------------------------------------------------------------------|-----------------------------------------------------|-----------------------------------|------------------|-----------------|------------------------------|------------------|---------------------|---------------------------------|--------|--|--|
|                                  | Audit Response Status                                                                                          | Not complete<br>44 sub response<br>Reporting deadli | es to be sul<br>ine is 5/1/20     | omitted; p<br>14 | ayment to prime | to be submitted              |                  |                     |                                 |        |  |  |
| + + 2 4                          | Audit Period                                                                                                   | March 2014                                          | ked bistizet                      | 7                |                 |                              |                  |                     |                                 |        |  |  |
| Home                             | Payment to Prime                                                                                               | Report Payment                                      | to Prime                          |                  |                 |                              |                  |                     |                                 |        |  |  |
| View »                           | Marked As Final Audi?                                                                                          | No (mark audit a                                    | s final)                          |                  |                 |                              |                  |                     |                                 |        |  |  |
| Search »                         | Audit Summary - Total Contract Throug                                                                          | h TODAY (4/14/2014)                                 |                                   |                  |                 |                              |                  |                     |                                 | (?     |  |  |
| Message »                        |                                                                                                    | Awar                                                | rd                                | Aw               | ard Percent     | Payments                     | Payments P       | Percent             | Difference<br>Payments - Award) |        |  |  |
| Settings »                       | Prime Contract                                                                                                 | \$46,667,634.0                                      |                                   | 00               |                 | \$24,279                     | 520.73           |                     |                                 |        |  |  |
| Units & Commention               | For Credit                                                                                                    |                                                     | \$14,000,290.20<br>\$3,733,410.72 |                  | 30.000%         | \$5,577                      | 034.25           | 22.970% 7           | .030% below goal                |        |  |  |
| neip & support #                 | For Credit to CSB Goal                                                                                         |                                                     |                                   |                  | 8.000%          | \$3,497                      | 446.28           | 14.405%             | .405% above goal                |        |  |  |
| Logoff                           | For Credit to FBE Goal<br>For Credit to MBE Goal                                                               |                                                     | \$3,266,734.                      | 15,0004          | 7.000%          | \$1,226,                     | 883.14           | 3.513%              | 1.487% below goal               |        |  |  |
| Show All Hide All                | For Credit to Section3 Goal                                                                                    |                                                     | \$0.                              | 00               | 0.000%          |                              | \$0.00           | 0.000%              | Goal matched                    |        |  |  |
| Logged on as<br>Barbara Esperon. | Contract Progress                                                                                              | 52.0%                                               |                                   |                  |                 |                              |                  | - <del>7</del>      |                                 |        |  |  |
| Construction Inc                 | For Credit Progress                                                                                            | 39.8%                                               |                                   |                  |                 | r:                           |                  |                     |                                 |        |  |  |
|                                  | Award values may not match due to differences between                                                          | overall contract goal and su<br>Mark 44 Re          | maining Sub                       | assignme         | s as Zero       | Mark Audt as Final           |                  |                     |                                 |        |  |  |
|                                  |                                                                                                    | S                                                   | ubmit ALL In                      | complete R       | ecords P        | Report Error                 |                  |                     |                                 |        |  |  |
|                                  | Subcontractor Payments for March 201                                                                           | 4                                                   |                                   |                  |                 |                              |                  |                     |                                 | (?     |  |  |
|                                  | Subcontractor                                                                                                  | Certified                                           | Туре                              | Inc. in<br>Goal  | Actions         | Paid Amount in<br>March 2014 | Confirmed by Sub | Total To March 2014 | Contract Goal                   | Actual |  |  |
|                                  | 1 21st Century Concrete Construction, Inc.<br>Patrick Butler<br>info@21stcenturyconcrete.com<br>P 216-382-0900 | Ne                                                  | Sub                               | No               | Submit Response | Not Reported                 |                  | \$32.958.50         | 0.163%                          | 0.1369 |  |  |
|                                  | 1 A-C Plastering, Inc.<br>Raul Mandoza<br>A Colasteringing Baol.com                                            | 0                                                   | Sub<br>100%6                      | MBE              | Submit Response | Not Reported                 |                  | \$198.000.00        | 0.297%                          | 0.8169 |  |  |

#### Quick Start Guide for General Contractors / Prime Contractors

#### **Step 8:** The screen below will appear, perform the following steps:

- a. Enter under "Amount PAID for March 2014" the Total of payments made in that month
- b. Enter under "Payment Date" the last payment date made that month
- c. Enter under "Comments" enter the details of "all the payments received in the month", include the following: (a) Date, (b) Check Number, (c) Comments, (d) amount
- d. Click "Review" when complete

GNOW

|                                                  | * required entry         |                                      |                                                                                                    |                                                                                  |                                                 |  |  |  |  |
|--------------------------------------------------|--------------------------|--------------------------------------|----------------------------------------------------------------------------------------------------|----------------------------------------------------------------------------------|-------------------------------------------------|--|--|--|--|
| CLEVELAN                                         | Audit Informatio         | on                                   |                                                                                                    | Previous Payment Infor                                                           | mation ?                                        |  |  |  |  |
| 6 *****                                          | Audit Time Period        | March 2014                           |                                                                                                    | Displayed are the payment totals for                                             | the audit period, and the total to that date.   |  |  |  |  |
| E Constant                                       | Audit Number             | 00734538-080                         |                                                                                                    | Total Paid Through February 2014                                                 | \$32,958.50                                     |  |  |  |  |
| 5 5                                              |                          |                                      |                                                                                                    | Amount Paid for February 2014                                                    | \$0.00                                          |  |  |  |  |
|                                                  | Subcontractor I          | nformation                           |                                                                                                    | (3)                                                                              |                                                 |  |  |  |  |
|                                                  | Subcontractor            | 21st Century Concrete Co             | nstruction, Inc.                                                                                                    |                                                                                  |                                                 |  |  |  |  |
| <del>,                                    </del> | Vendor Number            | 20218969                             |                                                                                                    |                                                                                  |                                                 |  |  |  |  |
| Home                                             | Subcontractor Tier       | Tier 1 subcontractor to M            | arous Brothers Construction In                                                                                                    | nc                                                                               |                                                 |  |  |  |  |
| View »                                           | Audit Informati          |                                      |                                                                                                    |                                                                                  | 3                                               |  |  |  |  |
| Search »                                         | Enter the audit amount i | On<br>for the decignated time period | You can attached files or add co                                                                                                    | mmante if nacazenni                                                              | UD CO                                           |  |  |  |  |
| Message »                                        | Amount PAID for Marc     | ch 2014 *                            | e                                                                                                    | initiation in the cessary.                                                       |                                                 |  |  |  |  |
| Settings »                                       |                          |                                      | >> Do NOT enter invoice am                                                                                                    | nount                                                                            |                                                 |  |  |  |  |
| Hala & Connect of                                | Payment Date *           |                                      |                                                                                                    | iount.                                                                           |                                                 |  |  |  |  |
| neip a support »                                 | aj nom bato              |                                      | bb Enlag neumanl data if un                                                                                                    | u mada a anumant far Marah 2014                                                  |                                                 |  |  |  |  |
| Logoff                                           |                          |                                      | >> Enter payment date if you<br>>> If multiple payments were                                                                                                    | u made a payment for March 2014.<br>e made, enter the date of the first payment. |                                                 |  |  |  |  |
| Show All Hide All                                | Prompt Payment? *        |                                      | >> Select a choice below if y                                                                                                    | you made a payment for March 2014.                                               |                                                 |  |  |  |  |
| Logged on as:                                    |                          |                                      | Yes - the subcontractor w                                                                                                    | as paid within 10 days of payment from City of C                                 | leveland.                                       |  |  |  |  |
| Barbara Esperon,<br>Marous Brothers              |                          |                                      | N/A - we cannot determine                                                                                                    | e if the subcontractor was paid promotiv.                                        |                                                 |  |  |  |  |
| arous Brothers<br>onstruction Inc                | Payment Detail           |                                      | (Optional) Enter details of PAID check numbers and amounts for February 2014. This optional detail will speed up the<br>subcontractors' confirmation of your payment information. This information will be displayed to BE Company for Demonstration |                                                                                  |                                                 |  |  |  |  |
|                                                  |                          |                                      | Purposes.                                                                                                    | , , , ,                                                                          |                                                 |  |  |  |  |
|                                                  |                          |                                      | Installation Services Provi                                                                                                    | ded                                                                              | 6                                               |  |  |  |  |
|                                                  | Attach File(s)           |                                      | Attach File                                                                                                    |                                                                                  |                                                 |  |  |  |  |
|                                                  | Comments                 |                                      | (Optional) These comments a                                                                                                    | are visible ONLY to your compliance officer. They                                | are not visible to BE Company for Demonstration |  |  |  |  |
|                                                  |                          |                                      | Purposes.                                                                                                    |                                                                                  |                                                 |  |  |  |  |
|                                                  |                          |                                      | Spell Check                                                                                                    | Review Cancel                                                                    |                                                 |  |  |  |  |
|                                                  | Customer Support         |                                      |                                                                                                    |                                                                                  | Home   Help   Print This Page   Print To PDE    |  |  |  |  |

Copyright © 2014 B2Gnow. All rights reserved.

- e. "Review" entries and make any changes necessary
- f. "Save"

## b. Adding Subcontractors to the Project (Development Projects Only)

#### Step 1: From Home Page, click "Contract"

| 2000                                                                                                    | Contract<br>Total                                                                                                    |                    |                  | 16        | ·                                                                                                    |  |  |  |  |  |
|----------------------------------------------------------------------------------------------------|----------------------------------------------------------------------------------------------------|--------------------|------------------|-----------|----------------------------------------------------------------------------------------------------|--|--|--|--|--|
| E                                                                                                    | Open                                                                                                    |                    |                  | 7         | System News                                                                                                    |  |  |  |  |  |
| 000                                                                                                    | Closed                                                                                                    |                    |                  | 9         | Jystem news                                                                                                    |  |  |  |  |  |
|                                                                                                    | Contract Audits                                                                                                    | Total              | < 90 days        | > 90 days | Security Advisory                                                                                                    |  |  |  |  |  |
| + + 1                                                                                                    | Total Audits                                                                                                    | 284                | 13               | 271       | You have likely read about a security issue called "Heartbleed". This system does                                                                                                    |  |  |  |  |  |
| lomo                                                                                                    | Incomplete Audits »                                                                                                    | 20                 | 8                | 12        | used to encrypt traffic to/from this system are safe and providing the correct level                                                                                                    |  |  |  |  |  |
| IOT INC                                                                                                    | Audit Discrepancies »                                                                                                    | 8                  | 2                | 8         | encryption information.                                                                                                    |  |  |  |  |  |
| /iew »                                                                                                    | New York Control of Control of Co |                    |                  |           | Operation of the second second sec |  |  |  |  |  |
| earch »                                                                                                    |                                                                                                    |                    |                  |           | If your firm is certified (SBE, DBE, MBE, WBE, etc.), active records will appear in t                                                                                                    |  |  |  |  |  |
| torcam a                                                                                                    | Certification Center                                                                                                    |                    |                  |           | "Certification Center" on the left side of this Dashboard. You can take two importa                                                                                                    |  |  |  |  |  |
| dessaye #                                                                                                    | If your firm holds active certify                                                                                                    | cations (SBE/MBE/  | NSE/DBE/HUB/etc) | from any  | deatons.                                                                                                    |  |  |  |  |  |
| Settings »                                                                                                    | organization, submit a request to a                                                                                                    | add them to your a | ccount.          |           | <ol> <li>Add a date alert<br/>to an active certification to remind you of an upcoming renew<br/>You can add multiple alerts to any active certification for example 90 days, 60</li> </ol>                                                                                                    |  |  |  |  |  |
|                                                                                                    | 100 L                                                                                                    |                    |                  |           |                                                                                                    |  |  |  |  |  |
| lelp & Support »                                                                                                    | 2.00                                                                                                    |                    |                  |           | days, and 30 days before the renewal is due.                                                                                                    |  |  |  |  |  |
| Help & Support »                                                                                                    |                                                                                                    |                    |                  |           | days, and 30 days before the renewal is due.<br>2. If your firm holds a certification that is not listed, <u>submit a missing</u>                                                                                                    |  |  |  |  |  |
| lelp & Support »<br>.ogoff                                                                                                  |                                                                                                    |                    |                  |           | <ol> <li>days, and 30 days before the renewal is due.</li> <li>If your firm holds a certification that is not listed, <u>submit a missing</u><br/><u>certification request</u>. Our customer support team will review the supporting<br/>documentation and take action to add the record to ensure your profile is completed.</li> </ol>                                                                                                    |  |  |  |  |  |
| Help & Support »<br>.ogoff<br>Show All Hide All                                                                             |                                                                                                    |                    |                  |           | days, and 30 days before the renewal is due. 2. If your firm holds a certification that is not listed, <u>submit a missing certification request</u> . Our customer support team will review the supporting documentation and take action to add the record to ensure your profile is complete and up-to-date.                                                                                                    |  |  |  |  |  |
| Help & Support »<br>Logoff<br>Show All Hide All<br>ogged on as:                                                             |                                                                                                    |                    |                  |           | days, and 30 days before the renewal is due. <ol> <li>If your firm holds a certification that is not listed, <u>submit a missing certification request</u>. Our customer support team will review the supporting documentation and take action to add the record to ensure your profile is complete and up-to-date.</li> <li>Training Classes &amp; Events</li> </ol>                                                                                                    |  |  |  |  |  |
| Help & Support »<br>Logoff<br>Show All Hide All<br>Jarbara Esperon,<br>tarous Brothers<br>Construction Inc                  |                                                                                                    |                    |                  |           | <ul> <li>days, and 30 days before the renewal is due.</li> <li>2. If your firm holds a cartification that is not listed, <u>submit a missing</u> cartification request. Our customer support team will review the supporting documentation and take action to add the record to ensure your profile is complete and up-to-date.</li> <li>Training Classes &amp; Events</li> <li>Learn more about the system with our regular training classes and see upcoming events relevant to your business. <u>View details</u>.</li> </ul>                                                                                                    |  |  |  |  |  |
| Help & Support »<br>Logoff<br>Show All Hide All<br>opped on as:<br>larbara Esperon,<br>tarous Brothers<br>construction Inc  |                                                                                                    |                    |                  |           | days, and 30 days before the renewal is due.         2. If your firm holds a certification that is not listed, <u>submit a missing</u> certification request. Our customer support learn will review the supporting dominant and take action to add the record to ensure your profile is complete and up-to-date.         Training Classes & Events         Learn more about the system with our regular training classes and see upcoming events relevant to your business. <u>View details</u> .         * View events & RSVP today                                                                                                    |  |  |  |  |  |
| Help & Support »<br>Logoff<br>Show All Hide All<br>Logoed on as:<br>Barbara Experon,<br>Harous Brothers<br>Construction Inc |                                                                                                    |                    |                  |           | days, and 30 days before the renewal is due.<br>2. If your firm holds a certification that is not listed, <u>submit a missing</u><br><u>certification request</u> . Our customer support team will review the supp<br>documentation and take action to add the record to ensure your profile is<br>and up-to-date.<br><b>Training Classes &amp; Events</b><br>Learn more about the system with our regular training classes and see up<br>events relevant to your business. <u>View details</u> .<br><b>* View events &amp; RSVP today</b><br><b>Configure</b>                                                                                                    |  |  |  |  |  |

#### Step 2: The following screen will appear, click "View"

| Cart                             | Cont    | tracts as Prime Contractor                                                                          |                                           |                                |                                        |                                |                            | (?           |
|----------------------------------|---------|----------------------------------------------------------------------------------------------------|-------------------------------------------|--------------------------------|----------------------------------------|--------------------------------|----------------------------|--------------|
| ° € € €                          | Actions | Contract Number & Title                                                                             | Contracting<br>Organization               | Prime Contact                  | Status                                 | Dates                          | Award<br>Amount            | Paid Amount  |
| 5005                             | View    | CT8006LA201300000001: CD 505 - Regency<br>Square Apartments (FL)                                    | City of Cleveland                         | Diana Correa ( <u>change</u> ) | 3 incomplete audits<br>3 discrepancies | 8/1/2012<br>to<br>6/30/2013    | \$11,171,942               | \$11,171,942 |
| * * 2 3                          | View    | 10000629: COMBINED SEWER OVERFLOW<br>REHABILITATION CONTRACT EARLY ACTION<br>PROJECT (CSORC-EAP)    | Northeast Ohio Regional<br>Sewer District | Diana Correa (change)          | Closed                                 | 3/24/2010<br>to<br>12/31/2011  | \$2,794,995                | \$2,507,407  |
| Home                             | View    | 09000761: CONTRACT BCI-3D-VAC BIG CREEK<br>INTERCEPTOR CONTRACT 3D VALLEY AND ARDOYNE<br>CONNECTION | Northeast Ohio Regional<br>Sewer District | Diana Correa (change)          | Closed                                 | 4/9/2009<br>to<br>12/31/2010   | \$595,685                  | \$505,022    |
| View »<br>Search »               | View    | LA0000000001: Doan Apartments (FL) 690                                                              | City of Cleveland                         | Diana Correa ( <u>change</u> ) | Closed                                 | 10/30/2010<br>to<br>12/30/2012 | \$7, <mark>4</mark> 06,516 | \$400,519    |
| Message »                        | View    | 11002133: EASTERLY WWTP SCREENINGS<br>CONVEYANCE/STORAGE PROJECT                                    | Northeast Ohio Regional<br>Sewer District | Diana Correa (change)          | 5 incomplete audits                    | 7/21/2011<br>to<br>12/31/2013  | \$5,473,040                | \$5,002,336  |
| Settings »                       | View    | Temp ED 079: ED 079 - Westin (Optima - LW FL)                                                       | City of Cleveland                         | Diana Correa (change)          | 7 incomplete audits                    | 12/1/2011                      | \$46,667,634               | \$24,279,521 |
| Help & Support »                 |         |                                                                                                    |                                           |                                |                                        | to<br>1/31/2014                |                            |              |
| Logoff                           | View    | Temp ED 139 - T1: ED 139 - CATS (LW No FL) - GC                                                     | City of Cleveland                         | Diana Correa (change)          | Closed                                 | 11/4/2013<br>to                | \$1,919,197                | \$0          |
| Show All Hide All                |         |                                                                                                    |                                           |                                |                                        | 11/4/2014                      |                            |              |
| ogged on as:<br>Barbara Esperon, | View    | (S PW FL)                                                                                           | City of Cleveland                         | Diana Correa (change)          | 1 incomplete audit                     | 11/4/2013<br>to<br>12/11/2014  | \$282,131                  | \$0          |

#### **Step 3:** The following screen will appear, click "View Subcontractors" button

|                                                                                                    | Contract Man                         | agement                                 |                             |                                                |                                          | Help & Tools 🛠                                                     |  |  |  |  |  |
|----------------------------------------------------------------------------------------------------|--------------------------------------|-----------------------------------------|-----------------------------|------------------------------------------------|------------------------------------------|--------------------------------------------------------------------|--|--|--|--|--|
| CLEVELAN                                                                                                    | Contract Main Vie                    | w Contract   Subcontractors   Con       | npliance Audit List Message | s Commen                                       | ts Reports                               |                                                                    |  |  |  |  |  |
|                                                                                                    | Temp ED 146: ED<br>Prime: Marous Bro | 146 - Hot Sauce Williams Protection Inc | oject (SF PW FL)            |                                                |                                          | Status: Oper<br>11/4/2013 - 12/11/2014<br>Current Value: \$282,131 |  |  |  |  |  |
| 0000                                                                                                    |                                      |                                         |                             |                                                |                                          | Refresh Pac                                                        |  |  |  |  |  |
| 4 4 2 3                                                                                                    | Contract Inf                         | ormation                                |                             |                                                |                                          | (1                                                                 |  |  |  |  |  |
| Home                                                                                                    | Contract Title                       |                                         | ED 146 - Hot Sauce V        | ED 146 - Hot Sauce Williams Project (SF PW FL) |                                          |                                                                    |  |  |  |  |  |
| and the second second sec | Contract Number                      |                                         | Temp ED 146                 |                                                |                                          |                                                                    |  |  |  |  |  |
| view »                                                                                                    | System Transaction                   | n Number                                | 01142495-001                | 01142495-001                                   |                                          |                                                                    |  |  |  |  |  |
| Search »                                                                                                    | Start Date                           |                                         | 11/4/2013                   |                                                |                                          |                                                                    |  |  |  |  |  |
| Message »                                                                                                    | (Projected) End Dat                  | e                                       | 12/11/2014                  | 12/11/2014                                     |                                          |                                                                    |  |  |  |  |  |
|                                                                                                    | Contract Value                       |                                         | \$282,131.00                | \$282,131.00                                   |                                          |                                                                    |  |  |  |  |  |
| Settings »                                                                                                    | Compliance Officer                   |                                         | Barbara Esperon             |                                                |                                          |                                                                    |  |  |  |  |  |
| Help & Support »                                                                                                    | -                                    |                                         |                             |                                                |                                          |                                                                    |  |  |  |  |  |
| Logoff                                                                                                    | User Assign                          | iment                                   |                             |                                                |                                          | G                                                                  |  |  |  |  |  |
| Show All Hide All                                                                                                    | Contract Type                        | (Sub) Contract Percent                  | Compliance Contact P        | erson                                          | Workforce/Prevailing Wage Contact Person | Compliance Audit Required                                          |  |  |  |  |  |
| coped on as:                                                                                                    | Prime                                | 100.000%                                | Diana Correa                | •                                              | Diana Correa                             | 0                                                                  |  |  |  |  |  |
| arbara Esperon,<br>larous Brothers<br>construction Inc                                                                                                    |                                      |                                         | View Subcon                 | tractors                                       | Compliance Audit List                    |                                                                    |  |  |  |  |  |
|                                                                                                    | Contract Sta                         | tus & Actions                           |                             |                                                |                                          | 9                                                                  |  |  |  |  |  |
|                                                                                                    |                                      |                                         | Status                      |                                                | Actions                                  | Previous Transactions                                              |  |  |  |  |  |
|                                                                                                    | Contract                             |                                         | Open                        | View                                           | Contract                                 |                                                                    |  |  |  |  |  |
|                                                                                                    | ContractChange On                    | ders                                    |                             |                                                |                                          | None                                                               |  |  |  |  |  |
|                                                                                                    | Contract Extension                   | s/Shortenings                           |                             |                                                |                                          | None                                                               |  |  |  |  |  |

#### **Step 4:** The following screen will appear, click "Add First Tier Subcontractor" button

|                                                                          | Contract Management: Subcontractor List                                                            |                                  |                                                                 |                                 |                 |                   |                        | н             | elp & Too   | ls 🛠      |  |
|--------------------------------------------------------------------------|----------------------------------------------------------------------------------------------------|----------------------------------|-----------------------------------------------------------------|---------------------------------|-----------------|-------------------|------------------------|---------------|-------------|-----------|--|
| CLEVELAN                                                                 | Contract Main View Contract Subcontractors Compliance Audit                                        | t List Messages Comments Reports | 5                                                               |                                 |                 |                   |                        |               |             |           |  |
|                                                                          | Temp ED 146: ED 146 - Hot Sauce Williams Project (SF PV<br>Prime: Marous Brothers Construction Inc | N FL)                            | Status: Ope<br>11/4/2013 - 12/11/201<br>Current Value: \$282,13 |                                 |                 |                   |                        |               |             |           |  |
| All subcontractors assigned to this contract are listed below.           |                                                                                                    |                                  |                                                                 |                                 |                 |                   |                        |               |             |           |  |
| ↔ ⇒ ② <u>③</u>                                                           | Subcontractor List                                                                                 |                                  |                                                                 |                                 |                 |                   |                        |               | 1000        | ?         |  |
| View »                                                                   | Subcontractor Name                                                                                 |                                  | Certifie                                                        | ed Current<br>Award             | Туре            | Inc. in<br>Goal   | Compliance<br>Audit    | Final<br>Pmnt | Acti        | ons       |  |
| Search »                                                                 | 1 BE Company for Demonstration Purposes                                                            | No                               | \$5                                                             | Sub                             | No              | Ø                 | No                     | Add Sub       |             |           |  |
| Message »                                                                | 1 Cordero Concrete Construction                                                                    |                                  | 0                                                               | \$17,100                        | Sub<br>100%     | Ø<br>MBE          | 0                      | No            | Add Sub     |           |  |
| Settings »                                                               | 1 Signature Sign Co., Inc.                                                                         |                                  | ٢                                                               | \$16,152                        | Sub<br>100%     | CSB               | Ø                      | No            | No Add Sub  |           |  |
| Help & Support »<br>Logoff                                               |                                                                                                    | Add First Tier Subcont           | ractor                                                          |                                 |                 |                   |                        |               |             |           |  |
| Show All Hide All                                                        | Subcontractor Addition Requests                                                                    |                                  |                                                                 |                                 |                 |                   |                        |               |             | ?         |  |
| Logged on as:<br>Barbara Esperon,<br>Marous Brothers<br>Construction Inc | Vendor Name                                                                                        | Submitted By                     | Certified                                                       | Requested<br>Percent/<br>Amount | Inc. in<br>Goal | Complian<br>Audit | ce Date Req            | uested        | Status      | Actions   |  |
| construction inc                                                         | Cordero Concrete Construction                                                                      | Brianna Niznik                   | 0                                                               | \$17,100                        | ©<br>MBE        | 0                 | 3/24/2                 | 014           | Approved    | View      |  |
|                                                                          |                                                                                                    |                                  |                                                                 |                                 |                 |                   |                        |               |             |           |  |
|                                                                          | Customer Support                                                                                   |                                  |                                                                 |                                 |                 | ł                 | iome   <u>Help</u>   j | Print This    | Page   Prin | nt To PDF |  |

B2GNOW

Quick Start Guide for General Contractors / Prime Contractors

## Step 5: The following screen will appear, click "Get Vendor" button

| NE                                  | Contract Management: Add Subcont                                                          | tractor Help & Tools 🛠                                                                                                    |  |
|-------------------------------------|-------------------------------------------------------------------------------------------|----------------------------------------------------------------------------------------------------|--|
| CLEVELAN                            | Contract Main View Contract Subcontractors Compli                                         | iance Audit List Messages Comments Reports                                                                                                    |  |
| 4 (+ * * * * )°                     | Temp ED 146: ED 146 - Hot Sauce Williams Proje<br>Prime: Marous Brothers Construction Inc | ect (SF PW FL) Status: Open<br>11/4/2013 - 12/11/2014                                                                                                    |  |
| E                                   |                                                                                           | Current Value: \$282,131                                                                                                    |  |
|                                     | -                                                                                         |                                                                                                    |  |
| 4 3 1 /3                            | * required entry                                                                          |                                                                                                    |  |
|                                     | Vendor Information                                                                        | · · · · · · · · · · · · · · · · · · ·                                                                                                    |  |
| Home                                | Vendor *                                                                                  | Get Vendor have vendor database                                                                                                    |  |
| View »                              | Vendor Compliance Contact *                                                               | None selected *                                                                                                    |  |
| Search »                            | Vendor Workforce/Prevailing Wage Contact *                                                |                                                                                                    |  |
| Message »                           | Vendor Address *                                                                          | None selected *                                                                                                    |  |
| Settings »                          |                                                                                           |                                                                                                    |  |
| Help & Support »                    | Applicable Vendor Certifications                                                          | 8                                                                                                    |  |
| Lonoff                              | Assign a vendor and <u>click to refresh certification list</u> .                          |                                                                                                    |  |
| Logon                               |                                                                                           |                                                                                                    |  |
| Show All Hide All                   | Subcontract Information                                                                   | (?                                                                                                    |  |
| Logged on as:<br>Barbara Esperon.   | Subcontractor Tier *                                                                      | [Tier 1] Subcontractor to Marous Brothers Construction Inc [Prime Contractor]                                                                                                    |  |
| Marous Brothers<br>Construction Inc | Current Prime Contract Amount                                                             | \$282,131.00                                                                                                    |  |
|                                     | Subcontract Percent/Amount *                                                              | By Amount:                                                                                                    |  |
|                                     |                                                                                           | By Percent: %                                                                                                    |  |
|                                     |                                                                                           | Enter the <u>full</u> amount/percent of the subcontract or the percent relative to the total contract value (\$282,131). Do not deduct amount/percent of subcontracts awarded by this subcontractor. |  |
|                                     | Include in Compliance Audits? *                                                           | Yes - subcontractor is active and should be included in the periodic compliance audits of the contract.                                                                                              |  |
|                                     |                                                                                           | No - subcontractor is inactive.                                                                                                    |  |
| (                                   | C                                                                                         |                                                                                                    |  |

**Step 6:** The following screen will appear, enter the company's name in the "Business Name/DBA" field which you are interested in adding to the project and click "Search All Matches" Button:

|                                     | Search: Vendors                                         | Help & Tools 🛠                                                                                                    |  |
|-------------------------------------|---------------------------------------------------------|----------------------------------------------------------------------------------------------------|--|
| CLEVELAN                            | Users Vendors Contract Concessio                        | uns Outreach                                                                                                    |  |
|                                     | Search for vendors using their names, required.         | locations, classifications, ratings, and/or other criteria. Enter information into any of the boxes below and click Search. Some parameters are<br>Search First 20 Matches Search All Matches Clear Form |  |
| 4 4 2 3                             | Search Parameters                                       | A-100                                                                                                    |  |
| Home                                | Business Name/DBA                                       | BE Company                                                                                                    |  |
| View »                              | Contact Person                                          | First                                                                                                    |  |
| Search»                             | City                                                    |                                                                                                    |  |
| Message »                           | city                                                    | U.S. States/Provinces Canadian Provinces                                                                                                    |  |
| Settings »                          | State/Province                                          | T OF T                                                                                                    |  |
| Help & Support »                    | Zip Code/Postal Code                                    | U.S. Zip Code Canadian Postal Code                                                                                                    |  |
| Show All Hide All                   | Phone Area Code                                         |                                                                                                    |  |
| Logged on as:<br>Barbara Esperon.   | Commodity Code                                          |                                                                                                    |  |
| Marous Brothers<br>Construction Inc | Business Description                                    |                                                                                                    |  |
|                                     | Certification Date & Types Recognized For This Record ? |                                                                                                    |  |
|                                     | All certification types below are rec                   | ognized on this contract for firms that are active as of today.                                                                                                    |  |
|                                     | <b>Certification Parameters</b>                         | e                                                                                                    |  |
|                                     | Cartifications                                          | City of Claveland                                                                                                    |  |

Quick Start Guide for General Contractors / Prime Contractors

**Step 7:** The following screen will appear, click **"Select Vendor"** or if not listed, click **"Add** New Vendor" Button:

B2GNOW

|                  | Search: Vendors                                                                                                    |              |                                | Help & Tools  |  |
|------------------|----------------------------------------------------------------------------------------------------|--------------|--------------------------------|---------------|--|
| CLEVELAN         | Users Vendors Contract Concessions Outreach                                                                                                    |              |                                |               |  |
|                  | Listed below are all of the vendors that match your search criteria. Use the sort and filter functions of the table to reduce the size of the list. You can view more listings by using the navigation line at the bottom of the table.<br>To resort, click on column title. |              |                                |               |  |
|                  | Business Name                                                                                                    | Phone Number | Location                       | Actions       |  |
| 5 3 M /          | All 🔻                                                                                                    |              |                                |               |  |
| Home             | BE Company for Demonstration Purposes                                                                                                    | 216-548-2293 | Cleveland, OH                  | Select Vendor |  |
|                  | Holt, B. E. Company                                                                                                    | 713-694-4898 | Houston, TX                    | Select Vendor |  |
| /iew »           | McCabe & Company, Inc.                                                                                                    | 310-821-1004 | Marina Del Rey, CA             | Select Vendor |  |
| Search           | NZERIBE & COMPANY P A                                                                                                    | 305-653-9990 | MIAMI, FL                      | Select Vendor |  |
| Moscano »        | TYBE Company, LLC                                                                                                    | 731-627-2744 | Newbern, TN                    | Select Vendor |  |
| Cattlene w       |                                                                                                    |              |                                |               |  |
| setungs »        |                                                                                                    | 1 - 5        | of 5 records displayed: Page 1 |               |  |
| leip & Support » |                                                                                                    |              |                                |               |  |
| Logoff           |                                                                                                    | Search Again | Add New Vendor                 |               |  |

## **Step 8:** The following screen will appear, at minimum, enter information for every field which has an " \* " and click "**Review**":

| EVELAN                           | Vendor Registration: Start               | Нер                                                                                                    | & Tools 🛠 |  |
|----------------------------------|------------------------------------------|----------------------------------------------------------------------------------------------------|-----------|--|
|                                  | * required entry<br>Business Information |                                                                                                    | ?         |  |
| 0000                             | Business Name *                          | New Company                                                                                                    |           |  |
| 5 3 A (1)                        | DBA Name                                 |                                                                                                    |           |  |
| Home                             | Tax ID Number                            | (Federal Tax ID or Social Security Number)                                                                                                    |           |  |
| /iew »                           | DUNS Number                              | (Look up a Dun & Bradstreet number)                                                                                                    |           |  |
| Search »                         | Company Type                             | None selected                                                                                                    |           |  |
| Message »                        | Company Ownership Ethnicity              | None selected                                                                                                    |           |  |
| Settings »                       | Company Ownership Gender                 | None selected V                                                                                                    |           |  |
| Help & Support »                 |                                          | The procession of the second second |           |  |
| Logoff                           | Business Contact Information             | n                                                                                                    | (?        |  |
| Show All Hide All                | Main Company Email *                     | NC@NewCompany.com                                                                                                    |           |  |
| ogged on as:<br>Jarbara Esperon, | Main Phone *                             | 216 548-2293 Ext.                                                                                                    |           |  |
| farous Brothers                  | Main Fax *                               | 216 548-2293                                                                                                    |           |  |
|                                  | Main Company Web Site                    |                                                                                                    |           |  |
|                                  | Company Address *                        | 601 Lakeside Avenue                                                                                                    |           |  |
|                                  | City *                                   | Cleveland                                                                                                    |           |  |
|                                  | State/Province •                         | U.S. States/Provinces Canadian Provinces                                                                                                    |           |  |
|                                  | Zip Code/Postal Code *                   | U.S. Zip Code Canadian Postal Code                                                                                                    |           |  |
|                                  | Country *                                | United States •                                                                                                    |           |  |

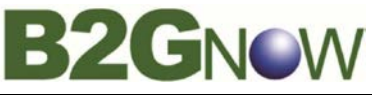

### Quick Start Guide for General Contractors / Prime Contractors

| Company Contact Person       |                    | 3                                            |
|------------------------------|--------------------|----------------------------------------------|
| Name *<br>(first, last name) | Mike               | Curry                                        |
| Title                        |                    |                                              |
| Email (Username) *           | NC@NewCompany.c    | om (copy from above)                         |
| Phone Number                 | 216 548-2293       | Ext. (copy from above)                       |
| Fax Number *                 | 216 548-2293       | (copy from above)                            |
| Time Zone *                  | US/Central         | •                                            |
|                              |                    |                                              |
| Commodity Codes              |                    | s)<br>(1)                                    |
| Commodity Codes              | Add Commodity Code | S                                            |
|                              | No Codes Assigned  |                                              |
|                              |                    | Review Cancel                                |
| Customer Support             |                    | Home   Help   Print This Page   Print To PDF |

Copyright © 2014 B2Gnow. All rights reserved.

#### **Step 9:** After review, click "Save".

**Step 10:** the following screen will appear, at minimum, please answer all the questions which have a " \* " and click "Review":

| Subcontract Information            | Subcontract Information                                                                                                    |                                                                        |  |  |  |
|------------------------------------|----------------------------------------------------------------------------------------------------|------------------------------------------------------------------------|--|--|--|
| Subcontractor Tier *               | [Tier 1] Subcontractor to Marous Brothers Con                                                                                                  | struction Inc [Prime Contractor                                        |  |  |  |
| Current Prime Contract Amount      | \$282,131.00                                                                                                    |                                                                        |  |  |  |
| Subcontract Percent/Amount *       | By Amount: \$10,000                                                                                                    |                                                                        |  |  |  |
|                                    | By Percent: %                                                                                                    |                                                                        |  |  |  |
|                                    | Enter the <u>full</u> amount/percent of the subcontract contract value (\$282,131). Do not deduct amou <u>by</u> this subcontractor.           | t or the percent relative to the to<br>nt/percent of subcontracts awar |  |  |  |
| Include in Compliance Audits?<br>* | <ul> <li>Yes - subcontractor is active and should b<br/>compliance audits of the contract.</li> <li>No - subcontractor is inactive.</li> </ul> | e included in the periodic<br>If "Type of                              |  |  |  |
| Count Towards Certified Goal *     | Yes - Payments to this subcontractor cou                                                                                                    | Participation" =                                                       |  |  |  |
|                                    | Goal                                                                                                    | Subcontractor or                                                       |  |  |  |
| •                                  | <ul> <li>No</li> </ul>                                                                                                    | Trucking & Hauling                                                     |  |  |  |
| Type of Participation *            | Subcontractor/Subconsultant                                                                                                    | then Contified                                                         |  |  |  |
|                                    | Supplier - Manufacturer                                                                                                    | then Certified                                                         |  |  |  |
|                                    | Supplier - Regular Dealer                                                                                                    | Payrolls are required                                                  |  |  |  |
|                                    | Supplier - Packager, Broker, Distrib., Wh                                                                                                    | on Monthly Report                                                      |  |  |  |
|                                    | Joint Venture                                                                                                    | Audit (MRA) or in                                                      |  |  |  |
|                                    | Fees & Commission Broker                                                                                                    | LCPtracker.                                                            |  |  |  |
|                                    | Irucking & Hauling     Trucking & Hauling Brokerage                                                                                            |                                                                        |  |  |  |
|                                    |                                                                                                    |                                                                        |  |  |  |
|                                    | According to policy, goal participation v                                                                                                    | vill be counted at 60%                                                 |  |  |  |
| Work Description *                 | Supply Dumpsters                                                                                                    | When decoribing                                                        |  |  |  |
| Work Codes                         | Currently assigned work codes:                                                                                                    | the type of work                                                       |  |  |  |
|                                    | No Codes Assigned                                                                                                    | nlease he specific                                                     |  |  |  |
|                                    |                                                                                                    | and include at least                                                   |  |  |  |
|                                    |                                                                                                    | an action verb to                                                      |  |  |  |
|                                    |                                                                                                    |                                                                        |  |  |  |
|                                    |                                                                                                    | describe work                                                          |  |  |  |

# B2GNOW

### Quick Start Guide for General Contractors / Prime Contractors

|                                                    | Add Work Codes                                                                                                    |                                                           |
|----------------------------------------------------|----------------------------------------------------------------------------------------------------|-----------------------------------------------------------|
|                                                    | <u>Click here</u> to see if there are any available work c certifications for the assigned vendor.                                                                                       | a. Place <u>\$0.00</u> as the                             |
| Subcontract Award/Commit Date *                    | 2/1/2014 (mm/dd/yyyy)                                                                                                    | Start "Paid to<br>Date" Amount.                           |
| Estimated Work Start Date *                        | 3/1/2014 (mm/dd/yyyy)                                                                                                    | b. If you had made                                        |
| Estimated Work End Date                            | 3/30/2014 (mm/dd/yyyy)                                                                                                    | payments                                                  |
| Add vendor to existing audits for this contract? * | <ul> <li>Yes - add this subcontractor to all audits foin</li> <li>April • 2014 •</li> <li>No. Subcontractor's first audit will bothe next</li> <li>Payments Already Made: \$0</li> </ul> | the steps listed<br>below under<br>"Record Missed         |
| Reference Identifier                               | Use this field to uniquely identify this subcontractor<br>contract two or more times. This identifier will be d<br>quick identification of each instance of a firm's parti               | isplayed on the vendor list for cipation on the contract. |
| Attach File(s)                                     | Attach File                                                                                                    |                                                           |
| Comments *                                         |                                                                                                    | 8                                                         |
| 1                                                  | Spell Check Review Cancel                                                                                                    |                                                           |

#### Step 9: After review, click "Save".

#### c. Record "Missed Payments" to a subcontractor

a. If you have paid \$ prior to the vendor prior to the vendor being set up and/or once you realized that you <u>missed</u> <u>recording a payment</u> you made to one or more subcontractors, please record the payment(s) in the next monthly "Contract Audit: Audit Notice for Month Year" and include in the following details: [(a) Date Issued, (b) Check Number, and (c) comments]. In addition include the "Total Amount" which should also match the amount entered in the Comments section in order for the subcontractor to verify. This provides a subcontractor with an opportunity to confirm any past or missed payments entered in B2Gnow in this matter.